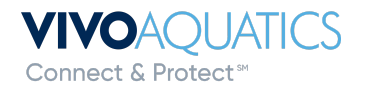

СМАНС

# How to Modify/Setup the Display on a Prominent DCM5 Controller

### Step 1: Access the Display Setup Menu

- 1. Press the MENU button on the controller.
- 2. Use the **Up/Down** Arrows to navigate to System, then press **OK**.
- 3. Scroll down to **Display Setup**, then press **OK**.

## **Step 2:** Select I/O Points for Display

Ensure that Scrolling Display is **NOT** enabled

- If scrolling is enabled, press F2 (SWITCH) to disable it.
- 1. **Press F3** (NEXT) to proceed to the next configuration step.
- 2. Press F2 (ADJUST) to modify the I/O points displayed on the home screen.
- 3. Use the Up/Down Arrows to locate an I/O point for the top-left corner of the display.
- 4. **Press F1** (SELECT) to confirm the selection.
- 5. Press F2 (NEXT) to choose the next I/O point.
- 6. Repeat this process for all display slots as needed.
  - If setting up a dual body controller, you will set up the first body of water on the left (Usually CL/ORP, pH, and Temperature are set, but any can sensor can be displayed) and the second body of water on the right.

### **Step 3: Finalize and Save Settings**

- 1. Once all I/O points are selected, the changes will be applied.
- 2. At any time, you can press the **ESC** key to exit without saving.

# For further assistance, call Support at (888)-702-8486

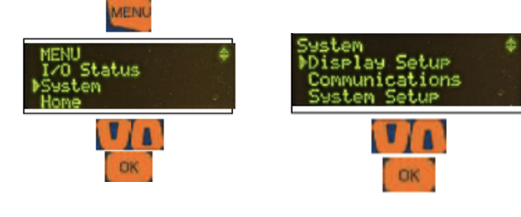

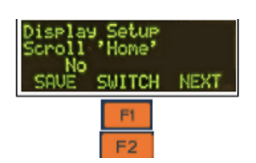

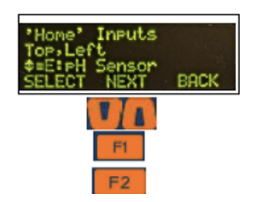

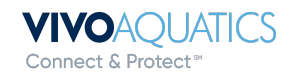